# **FREQUENTLY ASKED QUESTIONS**

#### I. How do I logon to email?

- a. Method 1:
  - i. Login in to your student email account at https://student.laccd.edu/sso/
  - ii. You will be transferred to the SIS Portal; enter your LACCD **Student ID number** in the **Student ID** textbox.
  - iii. Your default Password will be:

**88**@ + the first character of your last name (capitalized) + the month and day of your birthdate (MMDD) For Example, Jane Doe, who was born on July the 4<sup>th</sup>, her default password would be: **88@D0704** 

| () https://mycollege.laccd.edu | C Q Search                                    |
|--------------------------------|-----------------------------------------------|
|                                | Sign in with your organizational account      |
| PIERCE                         | Student ID or User ID Password Sign in        |
| TRADE-TECH<br>VALLEY<br>WEST   | Forget your password? Click here to reset it. |
|                                | © 2013 Microsoft Home Privacy Contact Us      |

- iv. Once you have successfully logged in, for your account's security, you will be transferred to the update password page to **change your default password**. You will be asked to update your password when you log in for the first time.
- v. Enter your old password (*Example: 88@A0101*) and new passwords in their respective textboxes.

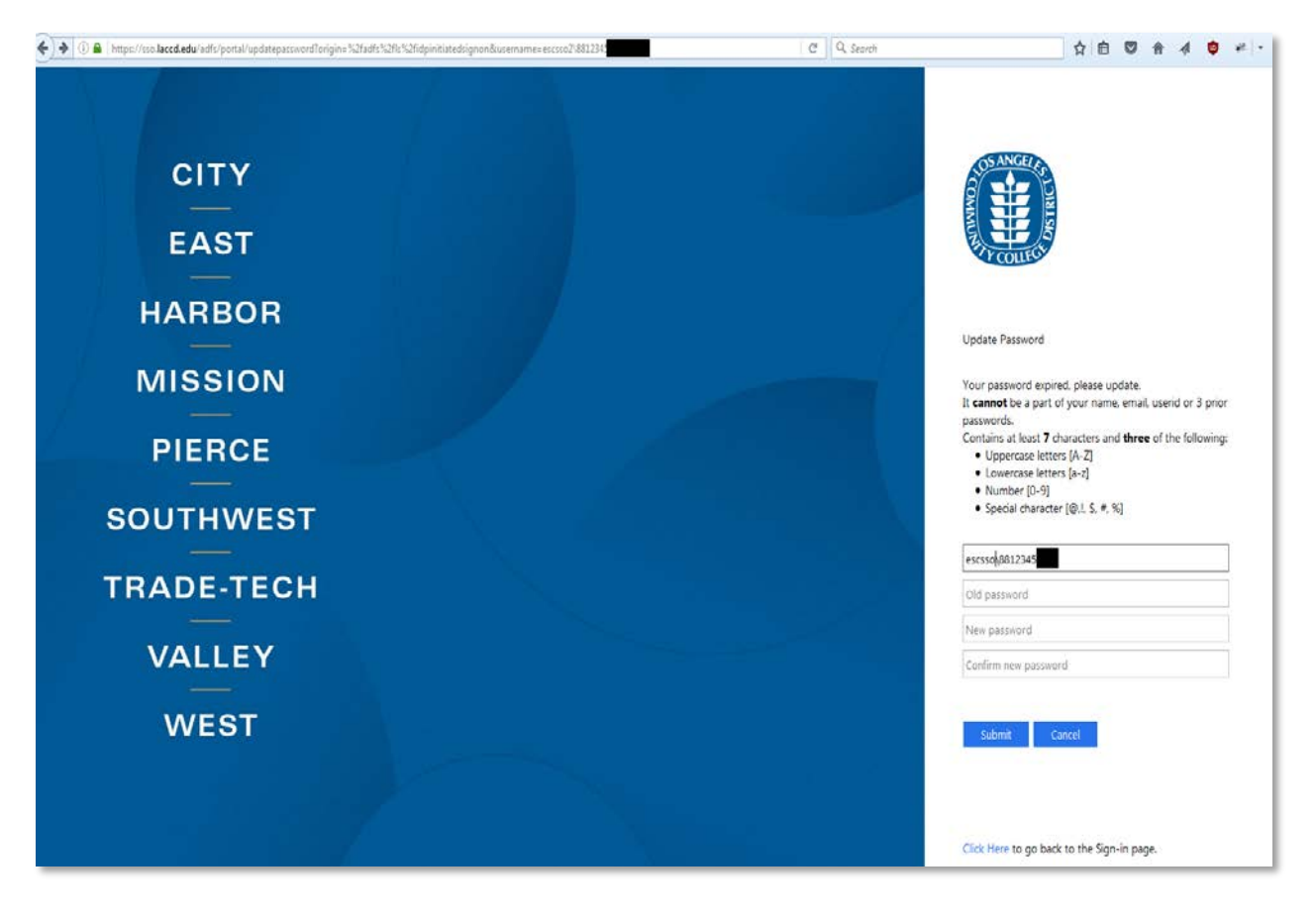

- vi. New password must contain at least seven alphanumeric characters: <u>numbers</u>, <u>uppercase and lowercase alphabetical characters</u>, and at least one special <u>character</u>. Additionally, you may not use your prior three passwords as your new password.
- vii. After successfully updating your password, you will be redirected to the password registration page. <u>Here are the instructions</u> on **registering your password.**
- viii. More information on **Logging in, Registering** and **Resetting** your new password can be <u>found here</u>.
- a. Method 2
  - i. Login to your student portal
  - ii. Click on the link that email address next to "Assigned Student E-Mail Address"

| ZBTESTFIRST A. ZBTESTLAST              |                              | View Reg Appt  |
|----------------------------------------|------------------------------|----------------|
| Do we have your current email address? | Click Here to Edit           | Voter Info     |
| Personal Student Email Address         | 12346@aol.com                | View Placement |
| Assigned Student Email Address         | ZBTEZA6751@STUDENT.LACCD.EDU | Registration   |

View Schedule

iii. You will be redirected to the SIS Portal, and have to follow the same procedure as explained in Method 1, above.

## II. What do I do if I do not remember my password?

a. Assuming your password has been previously registered, you can **reset your password**. <u>Here are instructions</u> on how to do it.

## III. Where do I go if I want to change my pin?

- a. To change your pin you can use the student information system portal.
- b. Go to the student portal where you access your registration and grading information. You can access this from the college sites or from the district site.
- c. Log in to the portal
- d. Click on "Change Pin" on the left navigation menu

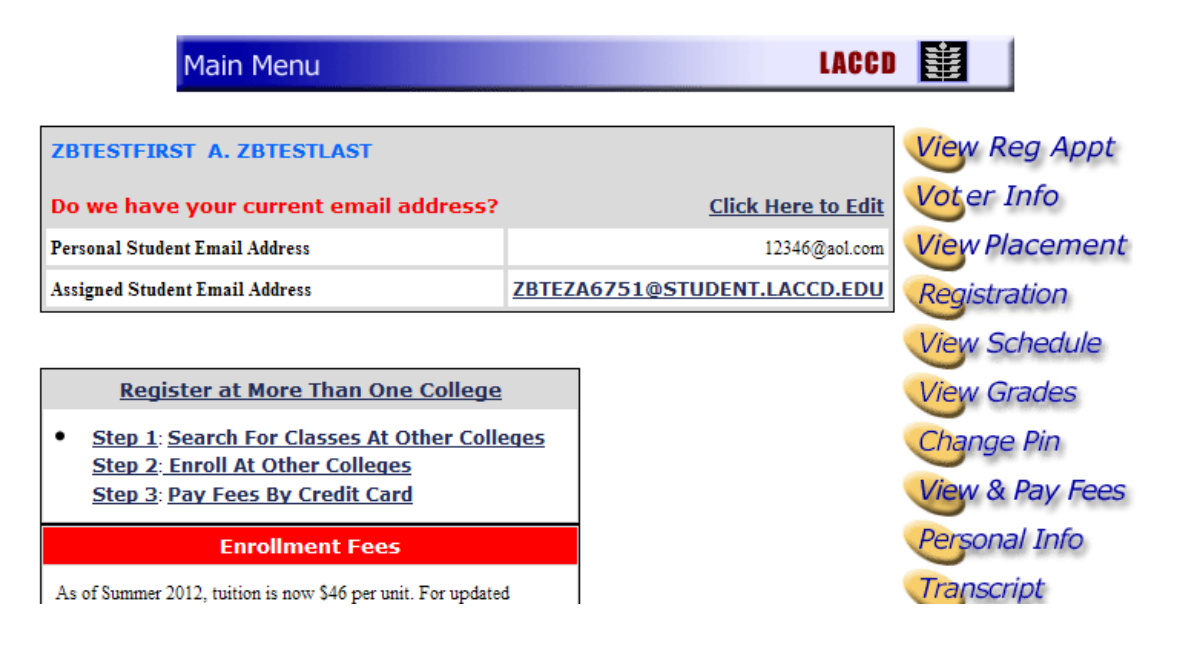

e. Create a new pin and submit

| Warning!                                                                                                    |        | View Reg Appt   |
|----------------------------------------------------------------------------------------------------|--------|-----------------|
| Your Personal Identification Number(PIN) will be changed immediately once<br>you click on the Submit button. Asterisks will be displayed when you type |        | Voter Info      |
| your PIN.                                                                                                    |        | View Placement  |
| Change Pin                                                                                                    |        | Registration    |
| Enter your current 4-Digit PIN:                                                                                                    |        | View Schodulo   |
| Enter your new 4-Digit PIN:                                                                                                    |        | View Schedule   |
| Re-Enter your new 4-Digit PIN:                                                                                                    |        | View Grades     |
|                                                                                                    | Submit | Change Pin      |
|                                                                                                    |        | View & Pay Fees |
|                                                                                                    |        | Personal Info   |

## IV. Who do I contact if I do not have an email address?

a. Contact your campus Admissions and Records office. They can assist you in identifying your email address

## V. How do I get information on how to use the email system?

a. Visit <u>www.outlook.com</u> to get help and reference information regarding the different options

## VI. What is SkyDrive?

a. SkyDrive is the cloud based collaboration center where you upload and store files, use Microsoft office products such as Microsoft Word, Excel and Powerpoint

# VII. Where can I get help information about SkyDrive?

a. Visit <u>http://windows.microsoft.com/en-US/skydrive/help-center</u> to get various different information regarding SkyDrive and its capabilities.

## VIII. How much storage space do I get for email?

a. You will get 10GB of storage for your email.

# IX. How much space do I get on SkyDrive?

a. You will get 25GB of storage space in the cloud.

# X. Does the space on SkyDrive include the storage space for my email?

a. Your email storage space is separate from your SkyDrive storage space. This space can be used for uploading and creating new files using the SkyDrive options.

# XI. What happens if I reach my storage space limit of 10GB?

a. If you reach the maximum limit of 10GB for your email, you will not be able to receive any more emails until the mailbox is cleaned up.